## 「オンデマンド配信」ご参加までの流れ

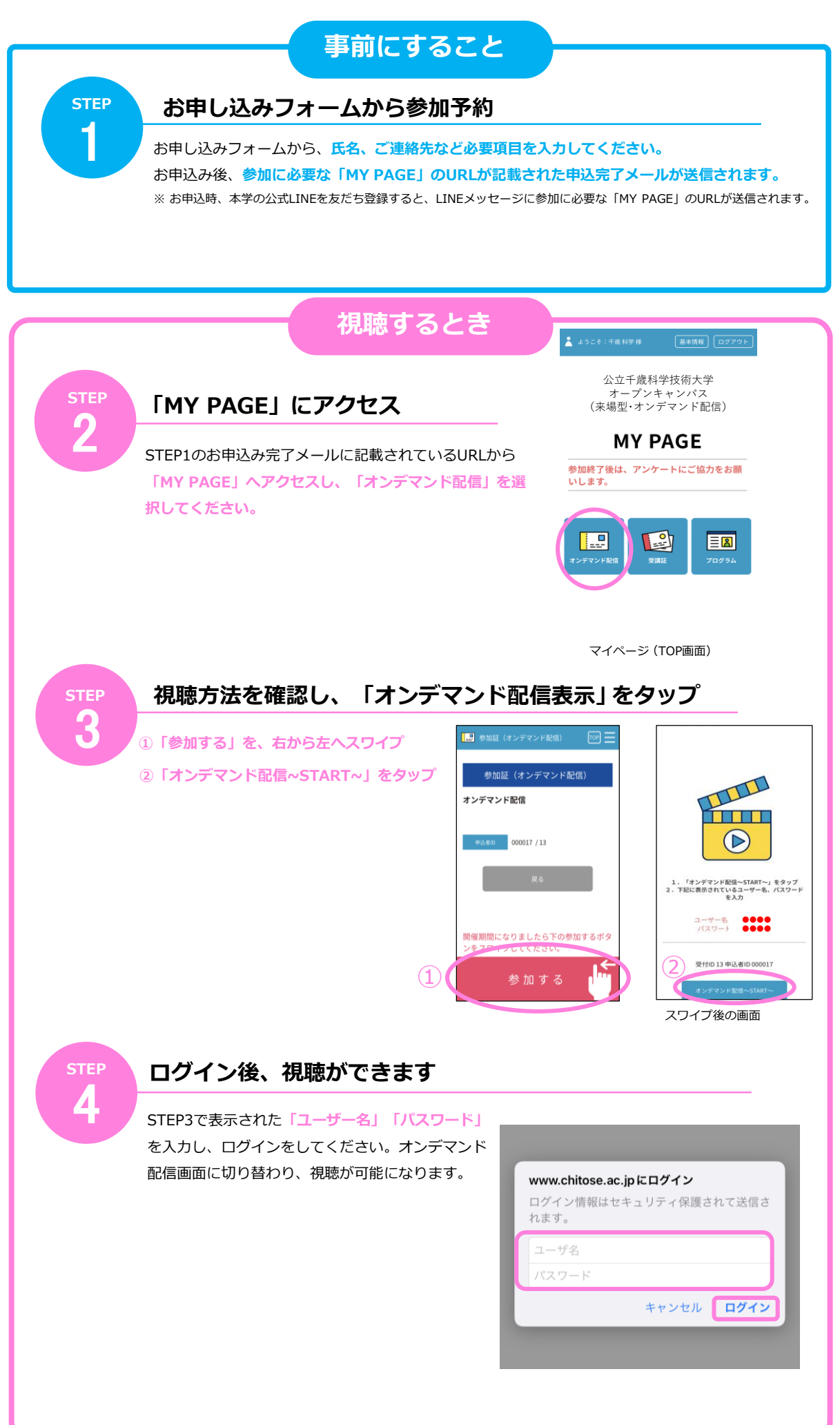